## CHANGER LA TAILLE D'UNE IMAGE POUR LE WEB AVEC PHOTOSHOP ou PICASA3.

|                                                    | Ps Adobe Photoshop CS3 Extended               |                                                                                                    |
|----------------------------------------------------|-----------------------------------------------|----------------------------------------------------------------------------------------------------|
| Ouvrir une photo dans photoshop.                   | Fichier Edition Image Calque Sélection Filtre | Analyse Affichage Fenêtre                                                                                                    |
| •                                                  | Nouveau                                       | Ctrl+N                                                                                                    |
|                                                    | Ouvrir                                        | Ctrl+O                                                                                                    |
|                                                    | Parcourir                                     | Alt+Ctrl+O                                                                                                    |
|                                                    | Ouvrir sous                                   | Alt+Maj+Ctrl+O  16  1                                                                                                    |
|                                                    | Ouvrir en tant qu'objet dynamique             |                                                                                                    |
|                                                    | Ouvrir les fichiers récents                   | •                                                                                                    |
|                                                    | Device Central                                |                                                                                                    |
|                                                    | Fermer                                        | Ctrl+W                                                                                                    |
|                                                    | Tout fermer                                   | Alt+Ctrl+W                                                                                                    |
|                                                    | Fermer et passer à Bridge                     | Maj+Ctrl+W                                                                                                    |
|                                                    | Enregistrer                                   | Ctrl+S                                                                                                    |
| Cliquer ensuite sur Fichier et                     | Enregistrer sous                              | Maj+Ctrl+S                                                                                                    |
| "Enrogistror pour le Web et les périphériques »    | Archiver                                      | inter a                                                                                                    |
| «Enregistier pour le web et les peripheriques. » — | Enregistrer pour le Web et les périphériques  | Alt+Maj+Ctrl+S                                                                                                    |
|                                                    | Version précédente                            | F12                                                                                                    |
|                                                    | Importer                                      | Contraction of the local diversion of the local diversion of the loc |
|                                                    | Importation                                   | • 100 B 400                                                                                                    |
|                                                    | Exportation                                   | -                                                                                                    |
|                                                    | Automatisation                                | •                                                                                                    |
|                                                    | Scripts                                       | · Little of                                                                                                    |
|                                                    | Informations                                  | Alt+Maj+Ctrl+I                                                                                                    |
|                                                    | Mise en page                                  | Maj+Ctrl+P                                                                                                    |
|                                                    | Imprimer                                      | Ctrl+P                                                                                                    |
|                                                    | Imprimer une copie                            | Alt+Maj+Ctrl+P                                                                                                    |
|                                                    | Quitter                                       | Ctrl+Q                                                                                                    |
|                                                    | Doc : 28,7 Mo/28,7 Mo                         | ► X                                                                                                    |

Si ce message apparaît cliquer sur « oui ».

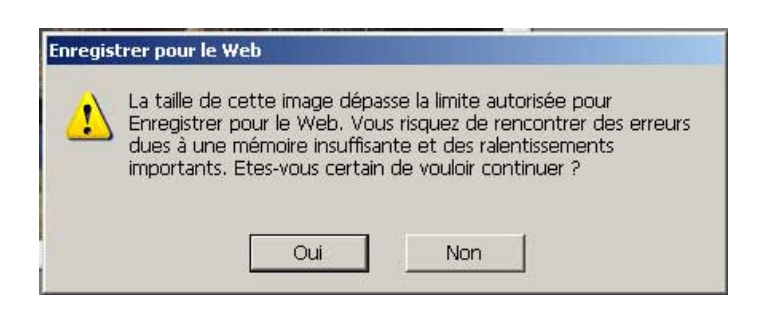

Une nouvelle fenêtre s'ouvre

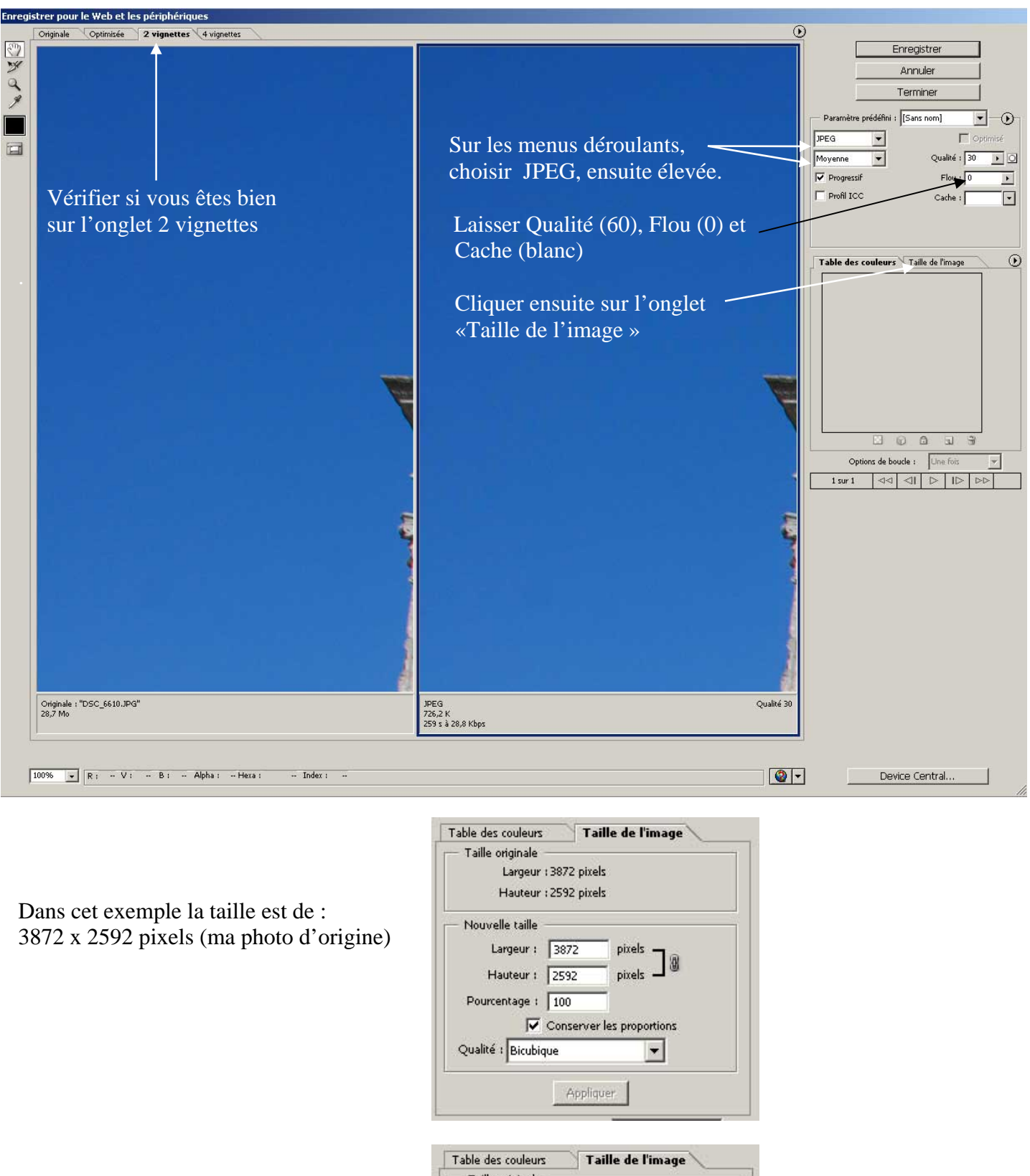

|                                               | Table des codiedrs    | rame ac rimage                                                                                                    |  |
|-----------------------------------------------|-----------------------|----------------------------------------------------------------------------------------------------|--|
|                                               | Taille originale —    |                                                                                                    |  |
| Je modifie la taille la plus grande, ici 3872 | Largeur : 3872 pixels |                                                                                                    |  |
| par 750 pixels, (taille maxi désiré).         | Hauteur : 2592 pixels |                                                                                                    |  |
| Les proportions seront calculées par          | Nouvelle taille       |                                                                                                    |  |
| Photoshop.                                    | Largeur : 75          | 0 pixels 7 @                                                                                                    |  |
| Vérifier si la case est bien cochée.          | Hauteur : 50          | 2 pixels 🚽 🖤                                                                                                    |  |
|                                               | Pourcentage : 19      | ,37                                                                                                    |  |
|                                               | Cor                   | server les proportions                                                                                                    |  |
|                                               | Qualité : Bicubique   | •                                                                                                    |  |
| Cliquer sur « appliquer »                     | <b>→</b> 「            | Appliquer                                                                                                    |  |
|                                               |                       | And and a second second s |  |

Ensuite cliquer sur « enregistrer » en haut à droite de l'écran (Choisir son dossier, enregistrer en jpg, <u>*Attention*</u> donner une autre nom à votre photo si vous l'enregistrez dans le dossier d'origine).

Revenir sur la photo initiale, fermer en cliquant sur la croix, cliquer sur NON et passer à la photo suivante.

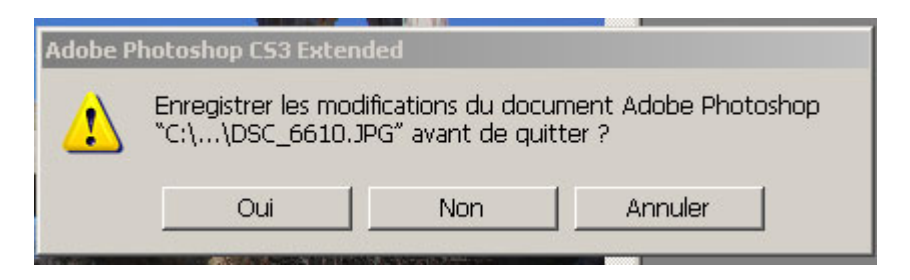

Voilà votre nouvelle photo, elle est prête pour un envoi sur le Web.

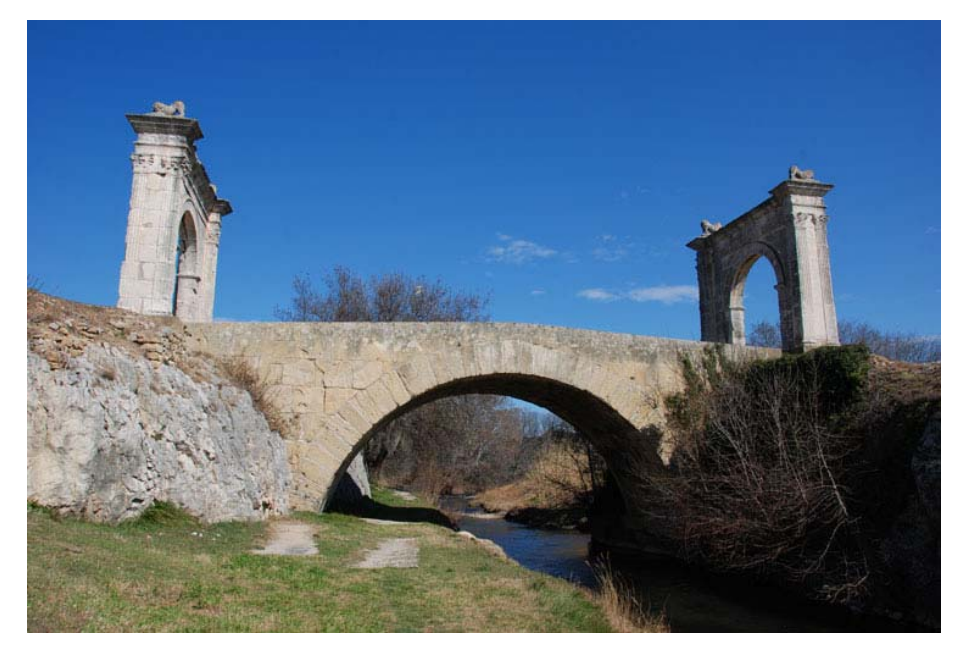

| Nouvelles dimensions de l'image                                                    | Taille de l'image                                                              | ×       |
|------------------------------------------------------------------------------------|--------------------------------------------------------------------------------|---------|
| Contrôlées sur Photoshop.                                                          | Dimensions de pixel : 1,08 Mo                                                  | ОК      |
| Nouvelles dimensions de l'image<br>Contrôlées sur Photoshop.<br>Ou sur l'explorer. | Largeur : 750 pixels                                                           | Annuler |
|                                                                                    | Hauteur : 502 pixels                                                           | Auto    |
|                                                                                    | Taille du document :                                                           |         |
|                                                                                    | Largeur : 26,46 [cm ]                                                          |         |
|                                                                                    | Hauteur : 17,71 cm J                                                           |         |
| A A                                                                                | Résolution : 72 pixels/pouce 💌                                                 |         |
|                                                                                    | Mettre les styles à l'échelle                                                  |         |
| Dimensions ( 750 × 502                                                             | <ul> <li>✓ Conserver les proportions</li> <li>✓ Rééchantillonnage :</li> </ul> |         |
| DSCType : Image JPEG                                                               | Bicubique (adapté aux dégradés lisses)                                         |         |
| Taille : 79,4 Ko                                                                   |                                                                                | 1.1     |

## **DANS PICASA 3**

Ouvrir PICASA3, choisir son dossier, faire la sélection de photos dans le dossier.

Pour sélectionner plusieurs photos cliquer sur la  $1^{ere}$  photo puis ensuite cliquer sur les autres photos en appuyant en même temps sur « Ctrl »

Dans cet exemple les 3 photos sélectionnées sont encadrées en bleu.

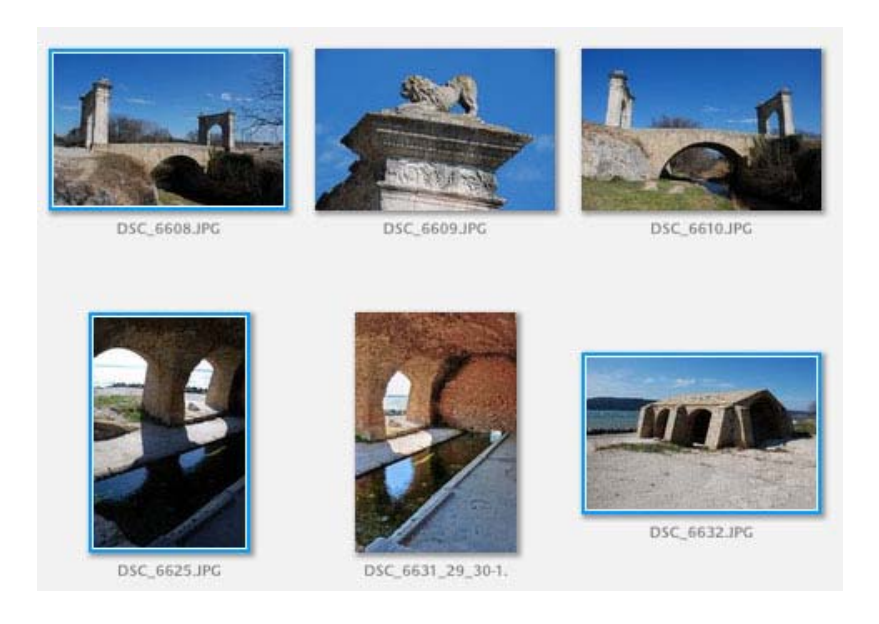

Voir la sélection des photos en bas à gauche dans PICASA3.

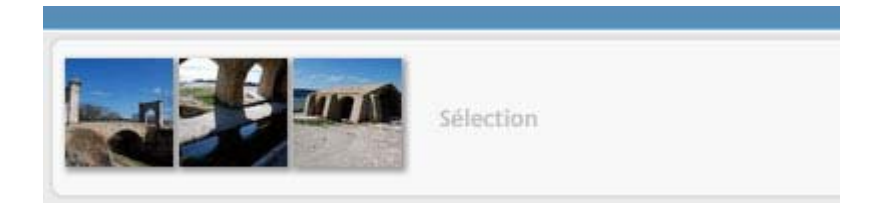

En bas au milieu de la fenêtre de Picasa, cliquer sur « Exporter »

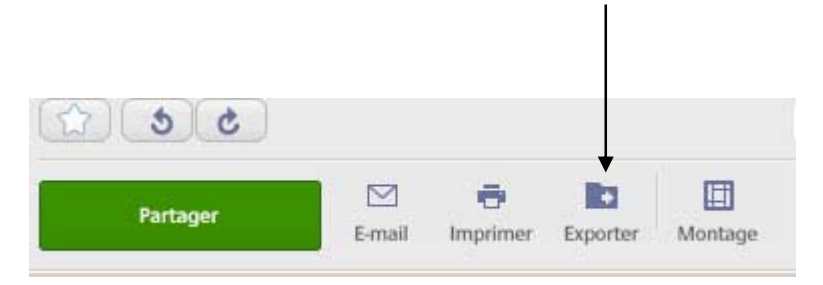

Ensuite, choisir l'emplacement du dossier qui contiendra les photos redimensionnées en cliquant sur « Parcourir ». 1

| porter vers le dossivr                                 |                                                                                                    | /      |
|--------------------------------------------------------|----------------------------------------------------------------------------------------------------|--------|
| Emplacement d'exportation                              | : Nes photos\photoshop\taille_fichier\ Parc                                                                                                    | ourir  |
| Nom du dossier exporté                                 | : taille_fichier                                                                                                    |        |
| Qualité d'image<br>Exporter les films via<br>Filigrane | <ul> <li>Redimensionner au format :</li> <li>750 pixels</li> <li>Personnalisé (85)</li> <li>Première image</li> <li>Vidéo complète (aucun redimensionnement)</li> <li>Ajouter un filigrane</li> </ul> | J., ,  |
|                                                        | Apposez votre nom, un domaine Web ou un copyright sur vos photos.                                                                                                    | innule |

Mettre la taille (750) puis la qualité de l'image à 85, faites glisser le curseur à l'aide de la souris.

Cliquer enfin sur « Exporter ». C'est terminé.

Vérification dans le dossier « Taille\_fichier », choix des 3 photos aux dimensions souhaitées (750x502).

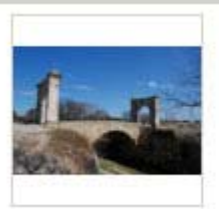

DSC\_6608.JPG

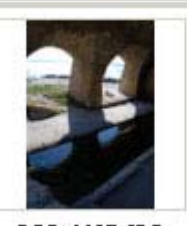

DSC\_6625.JPG

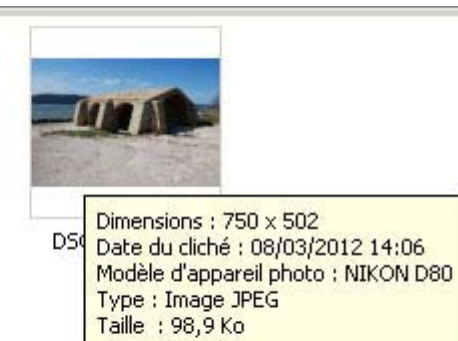

Il n'y a plus qu'à envoyer les photos sur le WEB.